## **Funder Pages**

Each funder page has 3 tabs of information:

**About** - includes Mission/Philosophy, Affiliations, Contact Information, and Financial Data

**Programs** - includes Funding Program information, Eligible Costs, Application Information, Evaluation Criteria, and Grant Range(s)

**Gift Analysis** - Displays the distribution of dollars in the most recent two years for which data is available and recipient focus is known.

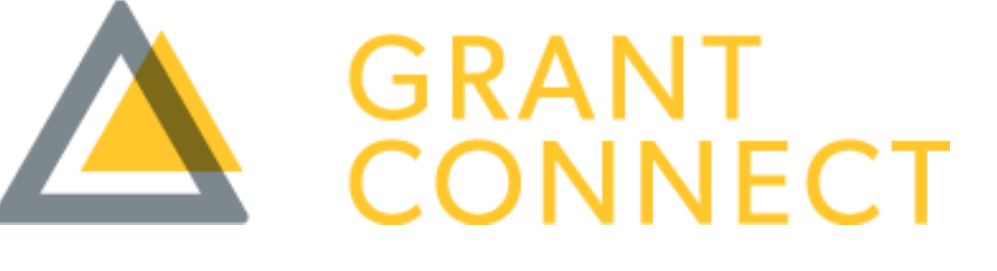

## **Questions?**

For User Support click on the **Support** button, located at the bottom right of the screen.

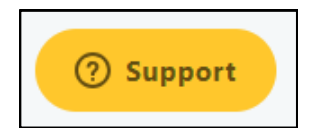

For more information and FAQs, click on the **Help** button, located at the top right of the screen.

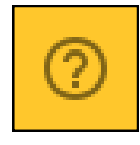

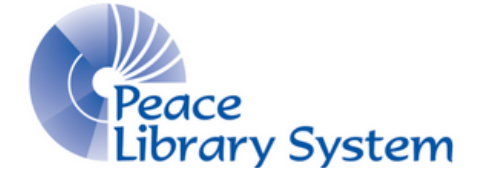

#### Peace Library System 8301 - 110 Street

8301 - 110 Street Grande Prairie, Alberta T8W 6T2 780-538-4656 | 1-800-422-6875 www.peacelibrarysystem.ab.ca <u>FREE with your Library Card:</u> Easy-To-Use Search Tools Detailed and Accurate Information Mobile Browser Friendly

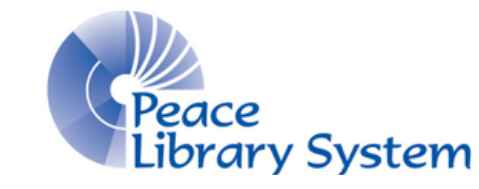

#### **Peace Library System**

8301 - 110 Street Grande Prairie, Alberta T8W 6T2 780-538-4656 | 1-800-422-6875 www.peacelibrarysystem.ab.ca

## **Fundraising Database**

### **Grant Connect**

Grant Connect is a fundraising platform that connects charities with funders who share their cause. Find new prospects by searching comprehensive data managed by an expert research team. With Grant Connect, you have access to:

- Over 11,000 Canadian foundations, 560 corporate giving programs, 370 government grant programs, 120 American foundations, and 200 other kinds of grant opportunities.
- Funder profiles that offer insights on specific grant programs, application preferences, financial summaries, and key decision-makers, and more.
- Data on billions of dollars in past donations, categorized by size, cause, population, and region.
- Targeted search filters that help you quickly find the right funder for your charity by gift size, deadline, type of support, and more.

### How to Access?

You can access Grant Connect using a public library computer or by using your mobile device on the public library Wi-Fi.

- 1. Go to your library website
- 2. Select the **eResources** tab
- 3. Select Grant Connect

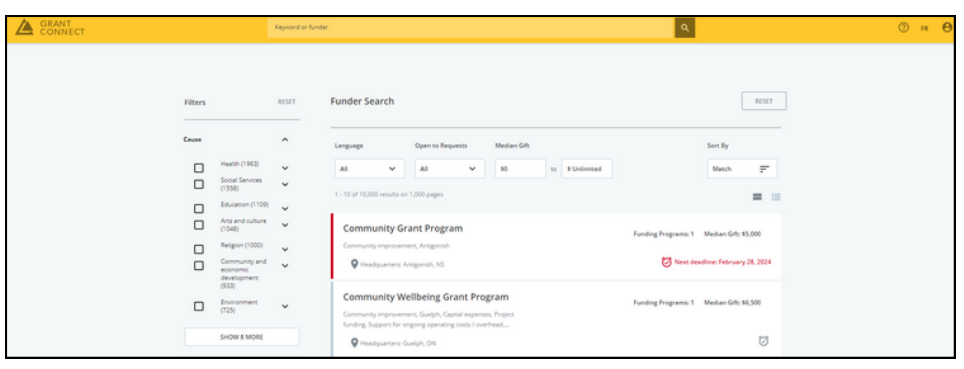

## **Guided Tours**

Click on the **Guided Tours** button, located at the bottom left of the screen, for step-bystep tutorials of Grant Connect features.

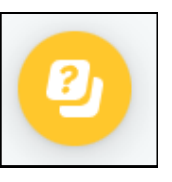

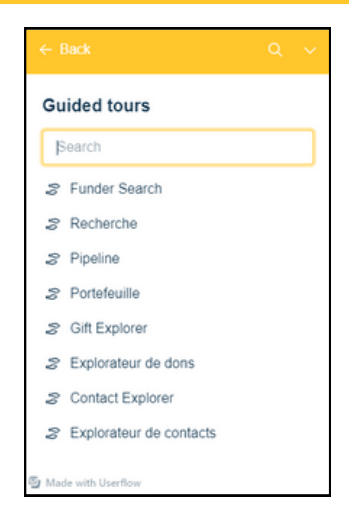

# **Funder Search**

- 1. Start by searching for a **funder**, **region**, **cause**, **population**, **or type of support** using the search bar.
- 2. Filter your search to narrow down the results.
- 3. Select the **cause(s)** that describe your organization's focus area.
- 4. Select the **regions** where your work takes place. (Organizations who operate internationally can use the International filters)
- 5. Select the **populations** that are most impacted by your work
- 6. Select the **type of support** you're looking for in your fundraising
- 7. If you're looking for a **specific type of funder**, select the category.
- 8. Filter by the **language** in which the funder predominantly operates.
- 9. For better results, filter by funders who are **open to requests**.
- 10. If you're looking for a **specific gift size**, you can filter by minimum and/or maximum median gift.